2008

# VPL do Projeto

Parte 3

O VPL Projetado – Como fazer na planilha Excel

Bertolo INVENT 21/05/2008

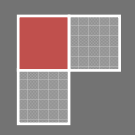

# **ORÇAMENTO DE CAPITAL** 10 VPL Projetado

# 1. Básico

**Problema.** Suponha uma empresa considerando o seguinte projeto, onde todas as contas em dólares estão em milhares de dólares. No ano 0, o projeto exige investimento de \$11.350 em fábricas e equipamentos, é depreciado usando o método da linha reta durante sete anos, e existe um valor residual de \$1.400 no ano 7. O projeto está planejado a gerar vendas de 2.000 unidades no ano 1, subindo to 7.400 unidades no ano 5, declinando para 1.800 unidades no ano 7, e caindo a zero no ano 8. A taxa de inflação é projetada ser 2.0% no ano 1, subindo para 4.0% no ano 5, e daí então mantendo-se neste nível. O custo real de capital é projetado ser 11.0% no ano 1, subindo para 12.2% no ano 7. A alíquota de imposto é projetada ser constante de 35.0%. As receitas de vendas por unidade é projetada ser \$9.70 no ano 1 e daí então crescendo com a inflação. Custo variável por unidade é projetado ser \$7,40 no ano 1 e daí então crescendo com a inflação. Qual é o VPL do projeto?

**Estratégia de Solução.** Projetar as hipóteses básicas, descontar, receitas de vendas por unidade, custos variáveis por unidade, e custos fixos durante o horizonte de sete anos. Daí então, projetar os itens receitas e despesas do projeto. Calcular os fluxos de caixa líquidos. Descontar cada fluxo de caixa de volta para o valor presente e somá-los para obter o VPL.

**Criando a Modelagem.** A taxa de inflação é projetada separadamente e explicitamente entrar com ela nos cálculos de: (1) a taxa de desconto (= custo de capital) e (2) itens de preço ou custo / unidade. Isto garante que seremos *consistentes* na maneira de tratarmos a componente de inflação dos fluxos de caixa no numerador dos cálculos do VPL e o componente, inflação, da taxa de desconto no denominador dos cálculos do VPL. Isto evita um erro comum na prática que as pessoas freqüentemente tratam os fluxos de caixa e taxa de descontos *como* se eles não fossem relacionados cada um com o outro e assim eles ficam *inconsistentes* na maneira que eles implicitamente tratam a componente inflação de cada um.

#### FIGURA X.1 Planilha para o VPL do Projeto - Básico.

|    | А                                     | В         | С        | D        | E        | F        | G        | Н        | I.       | J 🔺 |
|----|---------------------------------------|-----------|----------|----------|----------|----------|----------|----------|----------|-----|
| 1  | VPL do Projeto                        | Básico    |          |          |          |          |          |          |          |     |
| 2  | (em milhares de \$)                   | 2008      | 2009     | 2010     | 2011     | 2012     | 2013     | 2014     | 2015     |     |
| 3  |                                       | Ano 0     | Ano 1    | Ano 2    | Ano 3    | Ano 4    | Ano 5    | Ano 6    | Ano 7    |     |
| 4  | Hipóteses Básicas                     |           |          |          |          |          |          |          |          |     |
| 5  | Unidades Vendidas                     |           | 2000     | 4000     | 5600     | 6800     | 7400     | 3700     | 1800     |     |
| 6  | Taxa de Inflação                      |           | 2,0%     | 2,5%     | 3,0%     | 3,5%     | 4,0%     | 4,0%     | 4,0%     |     |
| 7  | Custo de Capital Real                 |           | 11,0%    | 11,2%    | 11,4%    | 11,6%    | 11,8%    | 12,0%    | 12,2%    |     |
| 8  | Alíquota de Impostos                  |           | 35,0%    | 35,0%    | 35,0%    | 35,0%    | 35,0%    | 35,0%    | 35,0%    |     |
| 9  |                                       |           |          |          |          |          |          |          |          |     |
| 10 | Descontando                           |           |          |          |          |          |          |          |          |     |
| 11 | Taxa de Desconto = Custo do Capital   |           | 13,2%    | 14,0%    | 14,7%    | 15,5%    | 16,3%    | 16,5%    | 16,7%    |     |
| 12 | Fator de Desconto Acumulado           | 0,0%      | 13,2%    | 29,0%    | 48,1%    | 71,0%    | 98,9%    | 131,6%   | 170,3%   |     |
| 13 |                                       |           |          |          |          |          |          |          |          |     |
| 14 | Preço ou Custo / Unidade              |           |          |          |          |          |          |          |          |     |
| 15 | Receitas de Vendas / Unidade          |           | \$9,70   | \$9,94   | \$10,24  | \$10,60  | \$11,02  | \$11,46  | \$11,92  |     |
| 16 | Custo Variável / Unidade              |           | \$7,40   | \$7,59   | \$7,81   | \$8,09   | \$8,41   | \$8,75   | \$9,10   |     |
| 17 | Custos Fixos de Caixa                 |           | \$5.280  | \$5.412  | \$5.574  | \$5.769  | \$6.000  | \$6.240  | \$6.490  |     |
| 18 |                                       |           |          |          |          |          |          |          |          |     |
| 19 | Fluxo de Caixa Projetados             |           |          |          |          |          |          |          |          |     |
| 20 | Receitas das Vendas                   |           | \$19.400 | \$39.770 | \$57.348 | \$72.075 | \$81.571 | \$42.417 | \$21.461 |     |
| 21 | Custos Variáveis                      |           | \$14.800 | \$30.340 | \$43.750 | \$54.985 | \$62.230 | \$32.359 | \$16.372 |     |
| 22 | Margem Bruta                          |           | \$4.600  | \$9.430  | \$13.598 | \$17.090 | \$19.342 | \$10.058 | \$5.089  |     |
| 23 |                                       |           |          |          |          |          |          |          |          |     |
| 24 | Custos Fixos de Caixa                 |           | \$5.280  | \$5.412  | \$5.574  | \$5.769  | \$6.000  | \$6.240  | \$6.490  |     |
| 25 | Depreciação                           |           | \$1.621  | \$1.621  | \$1.621  | \$1.621  | \$1.621  | \$1.621  | \$1.621  |     |
| 26 | Total dos Custos Fixos                |           | \$6.901  | \$7.033  | \$7.196  | \$7.391  | \$7.622  | \$7.862  | \$8.111  |     |
| 27 |                                       |           |          |          |          |          |          |          |          |     |
| 28 | Lucro Operacional                     |           | -\$2.301 | \$2.397  | \$6.402  | \$9.699  | \$11.720 | \$2.196  | -\$3.023 |     |
| 29 | Impostos                              |           | -\$806   | \$839    | \$2.241  | \$3.395  | \$4.102  | \$769    | -\$1.058 |     |
| 30 | Lucro Líquido                         |           | -\$1.496 | \$1.558  | Ş4.161   | \$6.304  | \$7.618  | \$1.427  | -\$1.965 |     |
| 31 |                                       |           |          |          |          |          |          |          |          |     |
| 32 | Adição de volta da Depreciação        |           | \$1.621  | \$1.621  | \$1.621  | \$1.621  | \$1.621  | \$1.621  | \$1.621  |     |
| 33 | Fluxo de Caixa Operacional            |           | Ş126     | \$3.179  | Ş5.783   | \$7.926  | \$9.239  | \$3.049  | -\$343   |     |
| 34 |                                       |           |          |          |          |          |          |          |          |     |
| 35 | Investimento em Fábricas e Equipam.   | -\$11.350 |          |          |          |          |          |          | \$1.400  |     |
| 36 | Fluxos de Caixa                       | -\$11.350 | \$126    | \$3.179  | \$5.783  | \$7.926  | \$9.239  | \$3.049  | \$1.057  |     |
| 37 | Valor Presente de Cada Fluxo de Caixa | -\$11.350 | Ş111     | \$2.464  | \$3.905  | Ş4.634   | Ş4.646   | Ş1.316   | \$391    |     |
| 38 | Valor Presente Líquido                | \$6.117   |          |          |          |          |          |          |          | •   |
| н  | 🕩 🏽 🖓 Plan1 🖉 Plan2 🖉 Plan3 🖉         |           |          |          | 14       |          |          |          |          |     |

#### Como Construir Seus Próprios Modelos de Planilha.

1. Montar os Títulos e Congelar os Painéis. Entrar com os títulos das colunas, tais como 2008, 2009, etc. na linha 2 e Ano 0, Ano 1, etc. na linha 3. Daí então, coloque o cursor na célula B4 e clique na aba Exibição no grupo Janela e na primeira coluna do grupo em Congelar Painéis Congelar Painéis. Isto congela as três linhas de topo e fornece os títulos das colunas e congela a primeira coluna para fornecer os títulos das linhas.

2. Entradas. Entrar com as hipóteses básicas no intervalo C5:I8, as entradas do preço e custo do ano 1 no intervalo C15:C17, o investimento do ano 0 em fábricas e equipamentos (como número negativo) na célula B35, e o valor residual do ano 7 na célula I35.

3. **Descontando.** Calcular a taxa de desconto (nominal), a qual é o custo de capital (nominal). Daí então calcular a taxa de desconto cumulativa.

3

• Taxa de Desconto = Custo de Capital. A fórmula para a Taxa de Desconto (Nominal) = (1 + Taxa de Inflação) \* (1 + Taxa de Desconto Real) - 1. Entrar com =(1+C6)\*(1+C7)-1 na célula C11 e copie para as outras adiante na mesma linha.

• Fator de Desconto Acumulado. Isto é o produto dos fatores de desconto ano a ano acumulados a uma dada data. Entrar com 0.0% na célula B12. Os restantes são calculados como (Fator de Desconto Acumulado Deste Ano) = (1 + Fator de Desconto Acumulado Ano Passado) \* (1 + Taxa de Desconto Deste Ano) - 1. Entrar com = (1+B12)\*(1+C11)-1 na célula C12 e copiar para as outras adiantes na mesma linha.

4. **Projete os itens Preço e Custo.** Os itens preço e custo são projetados como o item crescendo à taxa de inflação. Preço/Custo Deste Ano = (Preço/Custo do Ano Passado) \* (1 + Taxa de Inflação Deste Ano). Entrar com =**C15**\*(1+**D**\$6) na célula **D15** e copiá-la para o intervalo **D15:I17**. O sinal \$ na **D**\$6 trava a linha 6, com a linha de taxa de inflação.

5. Fluxos de Caixa Projetados. Projetar cada um dos itens de fluxo de caixa apropriadamente.

• **Receita das Vendas**= (Receita das Vendas/ Unidade) \* (Unidades vendidas). Entrar com =C5\*C15 na célula C20 e copiar para as outras adiantes.

Custos Variáveis = (Custos Variáveis / Unidade) \* (Unidades vendidas). Entrar com =C5\*C16 na célula
C21 e copiar para as outras adiantes.

o **Margem Bruta** = Receita das Vendas- Custos Variáveis. Entrar com =C20-C21 na célula C22 e copiar para as outras adiantes.

o **Custo Fixo do Caixa** = Custo Fixo do Caixa. Entrar com =C17 na célula C24 e copiar para as outras adiantes.

o **Depreciação** = -(Investimento in Fábrica e Equipamentos (Ativos Fixos)) / (Número de anos para depreciar completamente). Depreciação é mantida constante a cada ano, devido ao método da linha reta estar sendo usado. Entrar com =- $B_{35}/7$  na célula C25 e copiar para as outras adiantes.

• **Custos Fixos Total** = Custo Fixo do Caixa + Depreciação. Entrar com =C24+C25 na célula C26 e copiar para as outras adiantes.

• Lucro Operacional = Margem Bruta - Total Custos Fixos. Entrar com =C22-C26 na célula C28 e copiar para as outras adiantes.

• **Impostos** = Lucro Operacional \* Alíquota de Impostos. Entrar com =**C28**\***C8** na célula **C29** e copiar para as outras adiantes.

o **Lucro Líquido** = Lucro Operacional - Impostos. Entrar com =C28-C29 na célula C30 e copiar para as outras adiantes.

o Adicionar de volta a Depreciação = Depreciação. Entrar com =C25 na célula C32 e copiar para as outras adiantes.

• Fluxo de Caixa Operacional = Lucro Líquido + Adicionar de volta a Depreciação. Entrar com =C30+C32 na célula C33 e copiar para as outras adiantes.

Fluxos de Caixa = Fluxo de Caixa Operacional + Investimento in Fábrica e Equipamentos (Ativos Fixos).
Entrar com =B33+B35 na célula B36 e copiar para as outras adiantes.

6. Valor Presente e VPL. Descontar os fluxos de caixa projetados de volta ao presente como segue:

Valor Presente de Cada Fluxo de Caixa= (Fluxo de Caixa) / (1 + Fator de Desconto Acumulado). Entrar com B36/(1+B12) na célula B37 e copiar para as outras adiantes.

Valor Presente Líquido = Soma dos Valores Presentes dos Fluxos de Caixa. Entrar com =SOMA(B37:I37) na célula B38. O Valor Presente Líquido do projeto é \$6.117. O projeto será aceito.

# 2. Projetando Fluxos de Caixa

**Problema.** Considere o mesmo projeto que VPL do Projeto - Básico. Vamos examinar os detalhes de como você projeta os fluxos de caixa projetados. Suponha que as Despesas de Vendas, Materiais, Trabalho Direto e Outros Custos Variáveis são previstos como sendo \$3,50, \$2,00, \$1,20, e \$0,70, respectivamente, no ano 1 e daí então crescem com a inflação. Pagamentos de *Lease*, Impostos de Propriedade, Administração, Publicidade, e outros custos fixos de caixa são previstos como sendo \$2.800, \$580, \$450, \$930, e \$520,

5

respectivamente, no ano 1 e daí então crescem com a inflação. Qual é o Custo Variável Total / Unidade, o Custo Fixo do Caixa Total, e o VPL do projeto?

**Estratégia de Solução.** Projetar o custo variável/unidade e custos fixos de caixa em mais detalhes. Daí então some todos os itens de cada categoria para obter o total. Leve estas somas para a análise anterior do projeto VPL.

#### FIGURA X.2 Planilha para Projetar as Hipóteses, Desconto, & Preço ou Custo / Unidade do Projeto.

| J38 <del>•</del> (* <i>f</i> <sub>x</sub> |            |          |          |          |                   |          |          |          | ×        |
|-------------------------------------------|------------|----------|----------|----------|-------------------|----------|----------|----------|----------|
| A                                         | В          | С        | D        | E        | Barra de fórmulas | G        | Н        | 1        | J 🔺      |
| 1 VPL do Projeto                          | Projetando | Fluxos d | e Caixa  |          |                   |          |          |          |          |
| 2 (em milhares de \$)                     | 2008       | 2009     | 2010     | 2011     | 2012              | 2013     | 2014     | 2015     |          |
| 3                                         | Ano 0      | Ano 1    | Ano 2    | Ano 3    | Ano 4             | Ano 5    | Ano 6    | Ano 7    |          |
| 4 Hipóteses Básicas                       |            |          |          |          |                   |          |          |          |          |
| 5 Unidades Vendidas                       |            | 2000     | 4000     | 5600     | 6800              | 7400     | 3700     | 1800     |          |
| 6 Taxa de Inflação                        |            | 2,0%     | 2,5%     | 3,0%     | 3,5%              | 4,0%     | 4,0%     | 4,0%     |          |
| 7 Custo de Capital Real                   |            | 11,0%    | 11,2%    | 11,4%    | 11,6%             | 11,8%    | 12,0%    | 12,2%    |          |
| 8 Alíquota de Impostos                    |            | 35,0%    | 35,0%    | 35,0%    | 35,0%             | 35,0%    | 35,0%    | 35,0%    |          |
| 9                                         |            |          |          |          |                   |          |          |          |          |
| 10 Descontando                            |            |          |          |          |                   |          |          |          |          |
| 11 Taxa de Desconto = Custo do Capital    |            | 13,2%    | 14,0%    | 14,7%    | 15,5%             | 16,3%    | 16,5%    | 16,7%    |          |
| 12 Fator de Desconto Acumulado            | 0,0%       | 13,2%    | 29,0%    | 48,1%    | 71,0%             | 98,9%    | 131,6%   | 170,3%   |          |
| 13                                        |            |          |          |          |                   |          |          |          | =        |
| 14 Preço ou Custo / Unidade               |            |          |          |          |                   |          |          |          |          |
| 15 Receitas de Vendas / Unidade           |            | \$9,70   | \$9,94   | \$10,24  | \$10,60           | \$11,02  | \$11,46  | \$11,92  |          |
| 16                                        |            |          |          |          |                   |          |          |          |          |
| 17 Custo Variável / Unidade               |            |          |          |          |                   |          |          |          |          |
| 18 Trabalho Direto                        |            | \$3,50   | \$3,59   | \$3,70   | \$3,82            | \$3,98   | \$4,14   | \$4,30   |          |
| 19 Materiais                              |            | \$2,00   | \$2,05   | \$2,11   | \$2,19            | \$2,27   | \$2,36   | \$2,46   |          |
| 20 Despesas de Venda                      |            | \$1,20   | \$1,23   | \$1,27   | \$1,31            | \$1,36   | \$1,42   | \$1,47   |          |
| 21 Outros                                 |            | \$0,70   | \$0,72   | \$0,74   | \$0,76            | \$0,80   | \$0,83   | \$0,86   |          |
| 22 Total dos Custos Variáveis / Unidade   |            | \$7,40   | \$7,59   | \$7,81   | \$8,09            | \$8,41   | \$8,75   | \$9,10   |          |
| 23                                        |            |          |          |          |                   |          |          |          |          |
| 24 Custos Fixos de Caixa:                 |            |          |          |          |                   |          |          |          |          |
| 25 Prestação de Lease                     |            | \$2.800  | \$2.870  | \$2.956  | \$3.060           | \$3.182  | \$3.309  | \$3.442  |          |
| 26 Imposto de Propriedade                 |            | \$580    | \$595    | \$612    | \$634             | \$659    | \$685    | \$713    |          |
| 27 Administração                          |            | \$450    | \$461    | \$475    | \$492             | \$511    | \$532    | \$553    |          |
| 28 Publicidade                            |            | \$930    | \$953    | \$982    | \$1.016           | \$1.057  | \$1.099  | \$1.143  |          |
| 29 Outros                                 |            | \$520    | \$533    | \$549    | \$568             | \$591    | \$615    | \$639    |          |
| 30 Total dos Custos Fixos de Caixa        |            | \$5.280  | \$5.412  | \$5.574  | \$5.769           | \$6.000  | \$6.240  | \$6.490  |          |
| 31 Receitas das Vendas                    |            | \$19.400 | \$39.770 | \$57.348 | \$72.075          | \$81.571 | \$42.417 | \$21.461 | <b>.</b> |
| 32 Custos Variáveis                       |            | \$0      | \$0      | \$0      | \$0               | \$0      | \$0      | \$0      | ····+    |
| 33 Margem Bruta                           |            | \$19.400 | \$39.770 | \$57.348 | \$72.075          | \$81.571 | \$42.417 | \$21.461 |          |
| 34                                        |            |          |          |          |                   |          |          |          |          |
| 35 Custos Fixos de Caixa                  |            | \$0      | \$0      | \$0      | \$0               | \$0      | \$0      | \$0      |          |
| 36 Depreciação                            |            | \$1.621  | \$1.621  | \$1.621  | \$1.621           | \$1.621  | \$1.621  | \$1.621  |          |
| 37 Total dos Custos Fixos                 |            | \$1.621  | \$1.621  | \$1.621  | \$1.621           | \$1.621  | \$1.621  | \$1.621  |          |
| 38                                        |            |          |          |          | -                 |          | -        |          | -        |
| HIPlan1 / Plan2 / Plan3 / 🕲               |            |          |          | (        |                   |          |          |          | •        |

Como Construir Seus Próprios Modelos de Planilha.

1. Abrir a Planilha Básica e Adicionar Linhas. Abra a planilha que você criou para o VPL do Projeto - Básico e imediatamente salve a planilha sob um <u>novo nome</u> usando o **botão do Office:** 

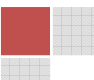

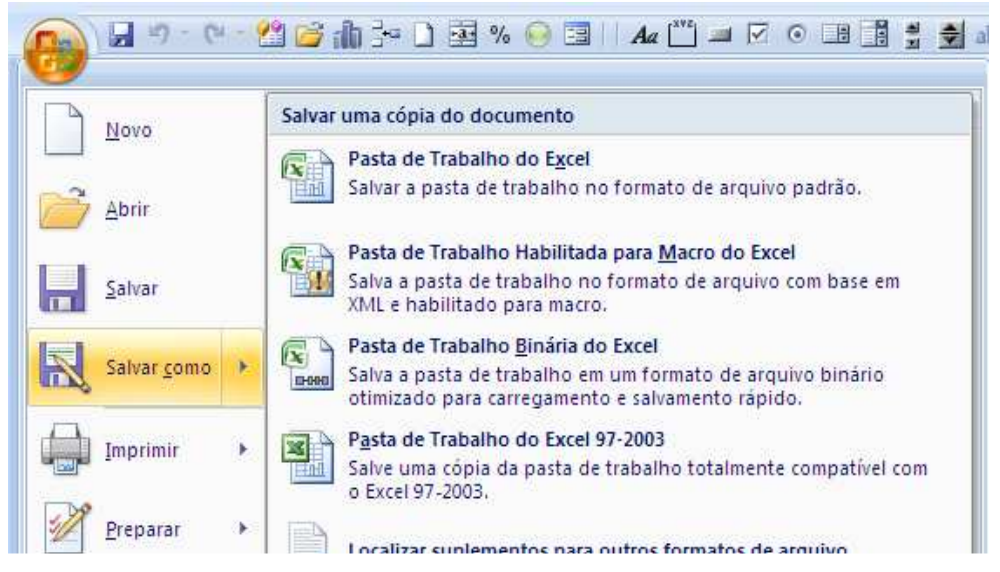

Selecione A16:A21 e clicando com o botão direito do mouse no índice da linha. Depois no menu suspenso clicar em **Inserir**. Para deletar linhas faça o mesmo. Selecione A23:A29 e faça o mesmo.

2. Entradas. Entrar com as entradas Custos Variáveis / Unidade no intervalo C18:C21 e as entradas Custos Fixos de Caixa no intervalo C25:C29.

3. **Projetar os Itens Detalhados.** Os itens detalhados Custo Variável / Unidade e Custos Fixos de Caixa são projetados pelo crescimento do item à taxa de inflação. Copie as células **D15** para o intervalo **D18:I21**. Copie a célula **D21** para o intervalo **D25:I29**.

4. Totais. Some as categorias Custo Variável / Unidade e Custos Fixos de Caixa.

• Total dos Custos Variáveis / Unidade. Entrar com =SOMA(C18:C21) na célula C22 e copiar para as outras adiantes na mesma linha.

• Total do Custo Fixo do Caixa. Entrar com =SOMA(C25:C29) na célula C30 e copiar para as outras adiantes na mesma linha.

7

|      | H62 🔻 🕥 f 🗴                           |            |          |          |          |          |          |          |          |          | ≽ |
|------|---------------------------------------|------------|----------|----------|----------|----------|----------|----------|----------|----------|---|
|      | А                                     | В          | С        | D        | E        | F        | G        | Н        | I.       | J        |   |
| 1    | VPL do Projeto                        | Projetando | Fluxos d | le Caixa |          |          |          |          |          |          |   |
| 2 (  | em milhares de \$)                    | 2008       | 2009     | 2010     | 2011     | 2012     | 2013     | 2014     | 2015     |          |   |
| 3    |                                       | Ano 0      | Ano 1    | Ano 2    | Ano 3    | Ano 4    | Ano 5    | Ano 6    | Ano 7    |          |   |
| 32 F | luxos de Caixa Projetados             |            |          |          |          |          |          |          |          |          |   |
| 33 F | Receitas das Vendas                   |            | \$19.400 | \$39.770 | \$57.348 | \$72.075 | \$81.571 | \$42.417 | \$21.461 |          |   |
| 34 ( | Custos Variáveis                      |            | \$14.800 | \$30.340 | \$43.750 | \$54.985 | \$62.230 | \$32.359 | \$16.372 |          |   |
| 35 N | Vargem Bruta                          |            | \$4.600  | \$9.430  | \$13.598 | \$17.090 | \$19.342 | \$10.058 | \$5.089  |          |   |
| 36   |                                       |            |          |          |          |          |          |          |          |          |   |
| 37 0 | Custos Fixos de Caixa                 |            | \$5.280  | \$5.412  | \$5.574  | \$5.769  | \$6.000  | \$6.240  | \$6.490  |          |   |
| 38 E | Depreciação                           |            | \$1.621  | \$1.621  | \$1.621  | \$1.621  | \$1.621  | \$1.621  | \$1.621  | <b>.</b> |   |
| 39 T | Total dos Custos Fixos                |            | \$6.901  | \$7.033  | \$7.196  | \$7.391  | \$7.622  | \$7.862  | \$8.111  |          |   |
| 40   |                                       |            |          |          |          |          |          |          |          |          |   |
| 41 L | ucro Operacional                      |            | -\$2.301 | \$2.397  | \$6.402  | \$9.699  | \$11.720 | \$2.196  | -\$3.023 |          |   |
| 42 I | mpostos                               |            | -\$806   | \$839    | \$2.241  | \$3.395  | \$4.102  | \$769    | -\$1.058 |          |   |
| 43 L | ucro Líquido                          |            | -\$1.496 | \$1.558  | \$4.161  | \$6.304  | \$7.618  | \$1.427  | -\$1.965 |          |   |
| 44   |                                       |            |          |          |          |          |          |          |          |          |   |
| 45 A | Adição de volta da Depreciação        |            | \$1.621  | \$1.621  | \$1.621  | \$1.621  | \$1.621  | \$1.621  | \$1.621  |          |   |
| 46 F | luxo de Caixa Operacional             |            | \$126    | \$3.179  | \$5.783  | \$7.926  | \$9.239  | \$3.049  | -\$343   |          |   |
| 47   |                                       |            |          |          |          |          |          |          |          |          |   |
| 48 I | nvestimento em Fábricas e Equipam.    | -\$11.350  |          |          |          |          |          |          | \$1.400  |          |   |
| 49 F | luxos de Caixa                        | -\$11.350  | \$126    | \$3.179  | \$5.783  | \$7.926  | \$9.239  | \$3.049  | \$1.057  |          |   |
| 50   | /alor Presente de Cada Fluxo de Caixa | -\$11.350  | \$111    | \$2.464  | \$3.905  | \$4.634  | \$4.646  | \$1.316  | \$391    |          |   |
| 51   | /alor Presente Líquido                | \$6.117    |          |          |          |          |          |          |          |          |   |

#### FIGURA X.3 Planilha para os Fluxos de Caixa Projetados.

O Valor Presente Líquido do projeto permanece \$6.117 como antes.

# 3. Capital de Giro

**Problema.** Considere o mesmo projeto que o VPL do Projeto - Projetando Fluxos de Caixa. Suponha que adicionemos àquele projeto a exigência do capital de giro numa quantia de \$0,87 no ano 0 para cada unidade de vendas projetadas para o próximo ano e esta quantia crescerá com a inflação daí em diante. Qual é o VPL do projeto?

**Estratégia de Solução.** Projete a quantia de capital de giro por unidade de vendas do próximo ano. Daí então multiplique pelas vendas projetadas para determinar o capital de giro exigido a cada ano. Inclua o investimento no capital de giro pelo total de investimento de fluxos de caixa e calcule o VPL do projeto.

|    | А                                     | В          | С       | D       | E       | F       | G       | Н       | 1       | J |   |
|----|---------------------------------------|------------|---------|---------|---------|---------|---------|---------|---------|---|---|
| 1  | VPL do Projeto                        | Capital de | Giro    |         |         |         |         |         |         |   |   |
| 2  | (em milhares de \$)                   | 2008       | 2009    | 2010    | 2011    | 2012    | 2013    | 2014    | 2015    |   |   |
| 3  |                                       | Ano 0      | Ano 1   | Ano 2   | Ano 3   | Ano 4   | Ano 5   | Ano 6   | Ano 7   |   |   |
| 4  | Hipóteses Básicas                     |            |         |         |         |         |         |         |         |   |   |
| 5  | Unidades Vendidas                     |            | 2000    | 4000    | 5600    | 6800    | 7400    | 3700    | 1800    |   |   |
| 6  | Taxa de Inflação                      |            | 2,0%    | 2,5%    | 3,0%    | 3,5%    | 4,0%    | 4,0%    | 4,0%    |   |   |
| 7  | Custo de Capital Real                 |            | 11,0%   | 11,2%   | 11,4%   | 11,6%   | 11,8%   | 12,0%   | 12,2%   |   |   |
| 8  | Alíquota de Impostos                  |            | 35,0%   | 35,0%   | 35,0%   | 35,0%   | 35,0%   | 35,0%   | 35,0%   |   | = |
| 9  |                                       |            |         |         |         |         |         |         |         |   |   |
| 10 | Descontando                           |            |         |         |         |         |         |         |         |   |   |
| 11 | Taxa de Desconto = Custo do Capital   |            | 13,2%   | 14,0%   | 14,7%   | 15,5%   | 16,3%   | 16,5%   | 16,7%   |   |   |
| 12 | Fator de Desconto Acumulado           | 0,0%       | 13,2%   | 29,0%   | 48,1%   | 71,0%   | 98,9%   | 131,6%  | 170,3%  |   |   |
| 13 |                                       |            |         |         |         |         |         |         |         |   |   |
| 14 | Preço ou Custo / Unidade              |            |         |         |         |         |         |         |         |   |   |
| 15 | Receitas de Vendas / Unidade          |            | \$9,70  | \$9,94  | \$10,24 | \$10,60 | \$11,02 | \$11,46 | \$11,92 |   |   |
| 16 |                                       |            |         |         |         |         |         |         |         |   |   |
| 17 | Custo Variável / Unidade              |            |         |         |         |         |         |         |         |   |   |
| 18 | Trabalho Direto                       |            | \$3,50  | \$3,59  | \$3,70  | \$3,82  | \$3,98  | \$4,14  | \$4,30  |   |   |
| 19 | Materiais                             |            | \$2,00  | \$2,05  | \$2,11  | \$2,19  | \$2,27  | \$2,36  | \$2,46  |   |   |
| 20 | Despesas de Venda                     |            | \$1,20  | \$1,23  | \$1,27  | \$1,31  | \$1,36  | \$1,42  | \$1,47  |   |   |
| 21 | Outros                                |            | \$0,70  | \$0,72  | \$0,74  | \$0,76  | \$0,80  | \$0,83  | \$0,86  |   |   |
| 22 | Total dos Custos Variáveis / Unidade  |            | \$7,40  | \$7,59  | \$7,81  | \$8,09  | \$8,41  | \$8,75  | \$9,10  |   |   |
| 23 |                                       |            |         |         |         |         |         |         |         |   |   |
| 24 | Custos Fixos de Caixa:                |            |         |         |         |         |         |         |         |   |   |
| 25 | Prestação de Lease                    |            | \$2.800 | \$2.870 | \$2.956 | \$3.060 | \$3.182 | \$3.309 | \$3.442 |   |   |
| 26 | Imposto de Propriedade                |            | \$580   | \$595   | \$612   | \$634   | \$659   | \$685   | \$713   |   |   |
| 27 | Administração                         |            | \$450   | \$461   | \$475   | \$492   | \$511   | \$532   | \$553   |   |   |
| 28 | Publicidade                           |            | \$930   | \$953   | \$982   | \$1.016 | \$1.057 | \$1.099 | \$1.143 |   |   |
| 29 | Outros                                |            | \$520   | \$533   | \$549   | \$568   | \$591   | \$615   | \$639   |   |   |
| 30 | Total dos Custos Fixos de Caixa       |            | \$5.280 | \$5.412 | \$5.574 | \$5.769 | \$6.000 | \$6.240 | \$6.490 |   |   |
| 31 |                                       |            |         | -       |         |         |         |         |         |   |   |
| 32 | Cap. Giro/Unidades Vendidas Próx. Ano | \$0,87     | \$0,89  | \$0,91  | \$0,94  | \$0,97  | \$1,01  | \$1,05  | \$1,09  |   |   |
| 33 | Capital de Giro                       | \$1.740    | \$3.550 | \$5.094 | \$6.371 | \$7.176 | \$3.731 | \$1.888 | \$0     |   | - |
| H  | 🕨 🕨 Plan1 / Plan2 / Plan3 / 🖏         | 1          |         |         | 1       | (       |         |         |         | • |   |

#### FIGURA X.4 Planilha para projetar as Hipóteses, Descontos, & Preço ou Custo / Unidade do Projeto.

Como Construir Seus Próprios Modelos de Planilha.

1. Abrir a Planilha Fluxos de Caixa Projetada e Adicionar Linhas. Abra a planilha que você criou para o VPL do Projeto – Projetando Fluxos de Caixa e imediatamente salve-a sob novo nome como feito anteriormente. Selecione A32:A34 e insira linhas como antes. Selecione A51 e insira linha. Selecione A53:A54 e insira linhas.

2. Capital de Giro Projetado / Unidades Vendidas no Próximo Ano. Entrar com esta entrada na célula B32. Este item é projetado como crescendo à taxa de inflação. Deste Ano Cap. de Giro/Unidades Vendidas no Próx. Ano= (Cap. de Giro do Ano Passados / Unidades Vendidas no Próx. Ano) \* (1 + Taxa de Inflação Deste Ano). Entrar com =B32\*(1+C\$6) na célula C32 e copie para as adiante.

3. Capital de Giro Projetado. Capital de Giro = (Cap. de Giro Deste Ano /Unidades Vendidas no Próx. Ano) \*(Unidades Vendidas no Próx. Ano). Entrar com =B32\*C5 na célula B33 e copie para as outras adiante.

|    | ٨                                     | P          | C        | D        | c        | E        | G        | U        | 1        |   |
|----|---------------------------------------|------------|----------|----------|----------|----------|----------|----------|----------|---|
| 4  | A                                     | D          | U        | U        | C        | E I      | 0        | п        |          |   |
| 1  | VPL do Projeto                        | Capital de | Giro     |          |          |          |          |          |          |   |
| 2  | (em milhares de \$)                   | 2008       | 2009     | 2010     | 2011     | 2012     | 2013     | 2014     | 2015     |   |
| 3  |                                       | Ano 0      | Ano 1    | Ano 2    | Ano 3    | Ano 4    | Ano 5    | Ano 6    | Ano 7    |   |
| 35 | Fluxos de Caixa Projetados            |            |          |          |          |          |          |          |          |   |
| 36 | Receitas das Vendas                   |            | \$19.400 | \$39.770 | \$57.348 | \$72.075 | \$81.571 | \$42.417 | \$21.461 |   |
| 37 | Custos Variáveis                      |            | \$14.800 | \$30.340 | \$43.750 | \$54.985 | \$62.230 | \$32.359 | \$16.372 |   |
| 38 | Margem Bruta                          |            | \$4.600  | \$9.430  | \$13.598 | \$17.090 | \$19.342 | \$10.058 | \$5.089  |   |
| 39 |                                       |            |          |          |          |          |          |          |          |   |
| 40 | Custos Fixos de Caixa                 |            | \$5.280  | \$5.412  | \$5.574  | \$5.769  | \$6.000  | \$6.240  | \$6.490  |   |
| 41 | Depreciação                           |            | \$1.621  | \$1.621  | \$1.621  | \$1.621  | \$1.621  | \$1.621  | \$1.621  |   |
| 42 | Total dos Custos Fixos                |            | \$6.901  | \$7.033  | \$7.196  | \$7.391  | \$7.622  | \$7.862  | \$8.111  |   |
| 43 |                                       |            |          |          |          |          |          |          |          |   |
| 44 | Lucro Operacional                     |            | -\$2.301 | \$2.397  | \$6.402  | \$9.699  | \$11.720 | \$2.196  | -\$3.023 |   |
| 45 | Impostos                              |            | -\$806   | \$839    | \$2.241  | \$3.395  | \$4.102  | \$769    | -\$1.058 |   |
| 46 | Lucro Líquido                         |            | -\$1.496 | \$1.558  | \$4.161  | \$6.304  | \$7.618  | \$1.427  | -\$1.965 |   |
| 47 |                                       |            |          |          |          |          |          |          |          |   |
| 48 | Adição de volta da Depreciação        |            | \$1.621  | \$1.621  | \$1.621  | \$1.621  | \$1.621  | \$1.621  | \$1.621  |   |
| 49 | Fluxo de Caixa Operacional            |            | \$126    | \$3.179  | \$5.783  | \$7.926  | \$9.239  | \$3.049  | -\$343   |   |
| 50 |                                       |            |          |          |          |          |          |          |          |   |
| 51 | Investimento em Capital de Giro       | -\$1.740   | -\$1.810 | -\$1.544 | -\$1.277 | -\$805   | \$3.444  | \$1.843  | \$1.888  | = |
| 52 | Investimento em Fábricas e Equipam.   | -\$11.350  |          |          |          |          |          |          | \$1.400  |   |
| 53 | Fluxo de Caixa do Investimento        | -\$13.090  | -\$1.810 | -\$1.544 | -\$1.277 | -\$805   | \$3.444  | \$1.843  | \$3.288  |   |
| 54 |                                       |            |          |          |          |          |          |          |          |   |
| 55 | Fluxos de Caixa                       | -\$13.090  | -\$1.684 | \$1.635  | \$4.506  | \$7.121  | \$12.684 | \$4.892  | \$2.945  |   |
| 56 | Valor Presente de Cada Fluxo de Caixa | -\$13.090  | -\$1.487 | \$1.267  | \$3.043  | \$4.164  | \$6.378  | \$2.112  | \$1.089  |   |
| 57 | Valor Presente Líquido                | \$3.476    |          |          |          |          |          |          |          |   |
| H. | 🕩 🕨 🤁 Plan1 / Plan2 / Plan3 / 🕲       | 1          |          |          | - I (    | [        |          |          |          |   |

#### FIGURA X.5 Planilha para o Fluxo de Caixa Projetado.

4. Fluxos de Caixa. Rastrear o capital de giro pelo restante da análise do projeto.

• **Investimento em Capital de Giro** = (Capital de Giro do Ano Passado) - (Capital de Giro Deste Ano). Ele é um fluxo de caixa negativo quando um novo capital de giro é adicionado e um fluxo de caixa positivo quando capital de giro é recapturado. O primeiro ano exige uma fórmula especial para conseguir iniciar. Entrar com =-**B33** na célula **B51**. Daí então, entre com =**B33-C33** em **C51** e copiar para as outras adiante.

• Fluxo de Caixa do Investimento = (Investimento in Capital de Giro) + (Investimento em Fábricas & Equipamentos). Entrar com =SOMA(B51:B52) na célula B53 e copiar para as outras adiante.

• Fluxos de Caixa = (Fluxo de Caixa Operacional) + (Investimento Fluxo de Caixa). Entrar com =B49+B53 em B55 e copiar para as outras adiante.

O Valor Presente Líquido do projeto cai para \$3.476, por causa do investimento adicional em capital de giro.

# 4. Análise de Sensibilidade

**Problema.** Considere o mesmo projeto que VPL do Projeto - Capital de Giro. Assuma que o ciclo de vida do produto de sete anos seja visto como uma aposta segura, mas que a escala de demanda para o produto seja altamente incerta. Analise a sensibilidade do VPL do projeto para o fator de escala das unidades vendidas pelo custo de capital.

**Estratégia de Solução.** Copie o modelo das unidades vendidas no caso básico para uma nova localização e multiplique este modelo por um fator de escala para obter o novo cenário de unidades vendidas. Assuma que o custo real de capital seja constate.

Assim, projete o custo futuro do capital tomando o custo de capital do ano 1 e adicionando as mudanças pela taxa de inflação. Crie uma tabela de dados bidimensional usando um intervalo de valores de entrada para o fator de escala de unidades vendidas e um intervalo de valores de entrada para o custo de capital do ano 1. Usando a tabela de dados resultante, crie um gráfico de superfície 3-D.

FIGURA X.6 Planilha para Tabela de Dados Bidirecionais e Gráfico de Superfície 3-D.

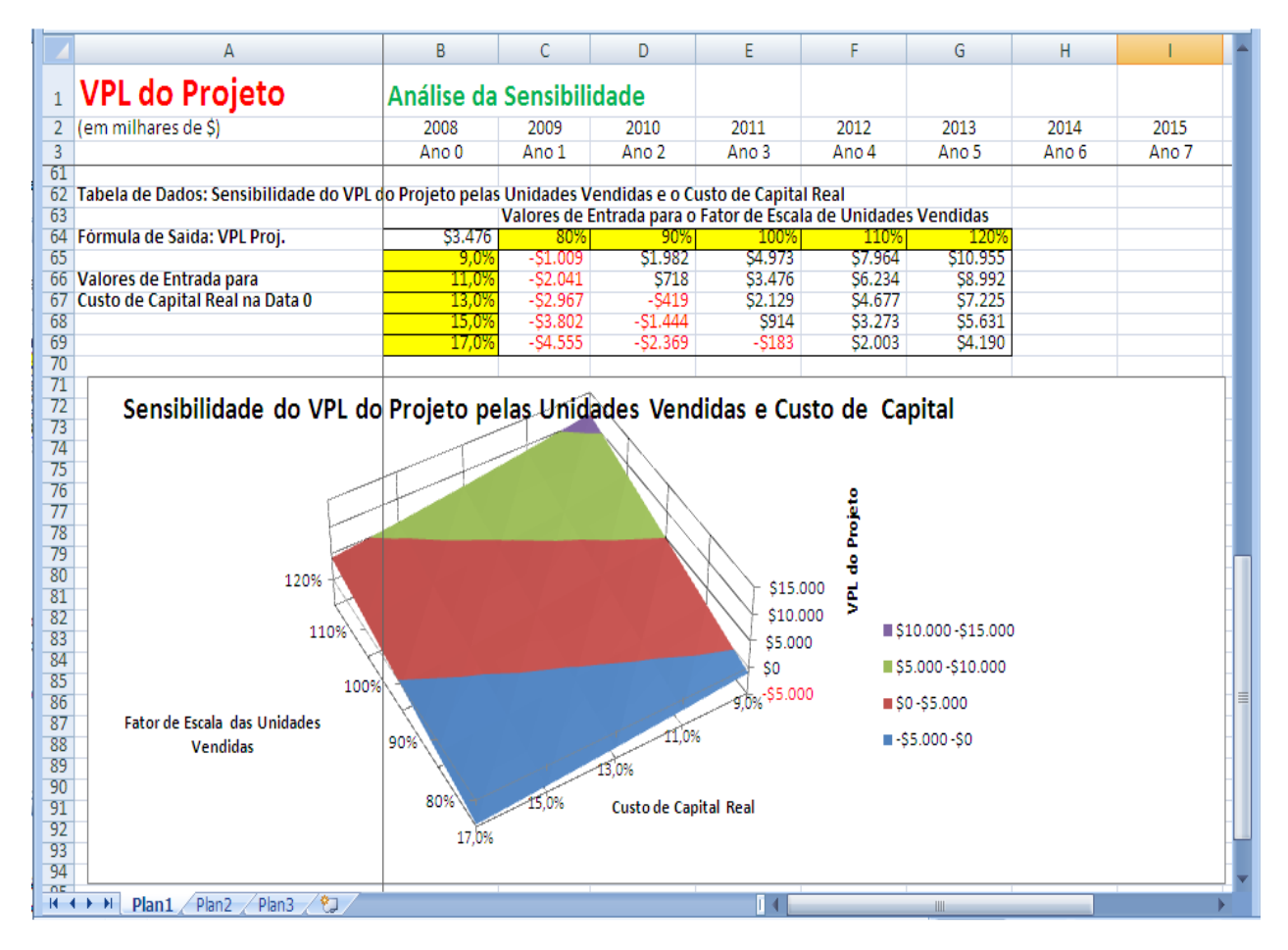

Como Construir Seus Próprios Modelos de Planilha.

1. Abrir a Planilha Capital de Giro e Inserir Linhas. Abrir a planilha que você criou para o VPL do **Projeto - Capital de Giro** e imediatamente salve a planilha sob um novo nome como antes. Selecione o intervalo A5:A6 e insira linhas. Selecione a célula A9 e insira linhas.

#### FIGURA X.7 Planilha mostrando as Hipótese Básicas modificadas.

|    | А                                   | В          | С         | D     | E     | F     | G     | Н     | I.    | . 🔺 |
|----|-------------------------------------|------------|-----------|-------|-------|-------|-------|-------|-------|-----|
| 1  | VPL do Projeto                      | Análise da | Sensibili | dade  |       |       |       |       |       |     |
| 2  | (em milhares de \$)                 | 2008       | 2009      | 2010  | 2011  | 2012  | 2013  | 2014  | 2015  |     |
| 3  |                                     | Ano 0      | Ano 1     | Ano 2 | Ano 3 | Ano 4 | Ano 5 | Ano 6 | Ano 7 |     |
| 4  | Hipóteses Básicas                   |            |           |       |       |       |       |       |       |     |
| 5  | Unidades Vendidas - Caso Básico     |            | 2000      | 4000  | 5600  | 6800  | 7400  | 3700  | 1800  |     |
| 6  | Fator de Escala Unidades Vendidas   |            | 100,0%    |       |       |       |       |       |       |     |
| 7  | Unidades Vendidas                   |            | 2000      | 4000  | 5600  | 6800  | 7400  | 3700  | 1800  |     |
| 8  | Taxa de Inflação                    |            | 2,0%      | 2,5%  | 3,0%  | 3,5%  | 4,0%  | 4,0%  | 4,0%  |     |
| 9  | Incremento do Custo de Capital Real |            |           | 0,2%  | 0,4%  | 0,6%  | 0,8%  | 1,0%  | 1,2%  |     |
| 10 | Custo de Capital Real               |            | 11,0%     | 11,2% | 11,4% | 11,6% | 11,8% | 12,0% | 12,2% |     |
| 11 | Alíquota de Impostos                |            | 35,0%     | 35,0% | 35,0% | 35,0% | 35,0% | 35,0% | 35,0% | •   |
| R. | 🔸 🕨 Plan1 / Plan2 / Plan3 / 💱 /     | 1          |           |       | 14    |       |       |       |       | •   |

2. Unidades Vendidas. Salve o modelo do caso básico e multiplique-o por um fator de escala para determinar as unidades vendidas.

• Caso Básico das Unidades Vendidas = o modelo original de vendas. Copie o intervalo C7:I7 para C5.

• Fator de Escala para as Unidades Vendidas. Entrar com 100.0% em C6.

Unidades Vendidas = (Caso Básico das Unidades Vendidas) \* (Fator de Escala das Unidades Vendidas).
Entrar com =C5\*\$C\$6 em C7 e copiar para as outras adiante.

3. **Custo de Capital Real.** Salve as mudanças no caso básico como um conjunto de incrementos e adicione os incrementos da data 0 o custo de capital real para determinar o custo de capital real atual.

• Incremento do Custo de Capital Real. Entrar com as entradas incrementos de entradas no intervalo D9:I9.

• Custo de Capital Real na data t = (Custo de Capital Real na Data 0) + (Incremento na data t).

Entrar com =**\$C\$10+D9** em **D10** e copiar para as outras adiante.

4. Tabela de Dados Bidimensional. Crie uma lista de valores de entrada para o Fator de Escala das Unidades Vendidas (80%, 90%, 100%, etc.) no intervalo C64:G64. Crie uma lista de valores de entrada para o Custo de Capital Real (9,0%, 11,0%, 13,0%, etc.) no intervalo B65:B69. Crie uma fórmula de saída que referencie o produto VPL pela fórmula de entrada =B60 na célula B64. Selecione o intervalo B64:G69 para a Tabela de Dados. Este intervalo inclui ambos, os valores de entrada no topo da tabela de dados e à esquerda da tabela de dados. Daí então escolha a aba Dados, nela o grupo Ferramentas de Dados e daí

| 0                              |                                                | <b>17) - (11 - 22)</b>            | 😂 ah B                     | - 🗋 🔤                    | % 😔 🖪 🗐        | Aa 💾 🔳 🗹           | 0                                     | 👮 🕏 ab)                                   | PART 3M      | . = x   |
|--------------------------------|------------------------------------------------|-----------------------------------|----------------------------|--------------------------|----------------|--------------------|---------------------------------------|-------------------------------------------|--------------|---------|
| C                              | Iníci                                          | io Inserir I                      | Layout da l                | Página F                 | órmulas Dado   | s Revisão          | Exibição                              | Desenvolvedor Su                          | uplementos 🧕 | 0 - 🖛 🗙 |
| Obi<br>Ex                      | ter Dados<br>ternos *                          | Atualizar<br>tudo * @<br>Conexões | A<br>Z↓ A<br>Z<br>X↓ Class | sificar Fi<br>Classifica | Itro X Avançad | ar<br>Jo<br>Ferram | Remover<br>Duplicatas<br>entas de Dac | Estrutura<br>de Tópicos *                 | Análise de ? | e Dados |
|                                | D6                                             | 8 👻                               | 6                          | f <sub>x</sub>           |                |                    |                                       | Teste de Hipóteses                        |              | ×       |
|                                |                                                | A                                 | R.                         |                          | В              | С                  | D                                     | Testar diversos val                       | ores para as | G 🗕     |
| 1                              | VPL                                            | do Proj                           | eto                        |                          | Análise o      | la Sensibi         | ilidade                               | fórmulas na planil                        |              |         |
| 2                              | (em mil                                        | hares de \$)                      |                            |                          | 2008           | 2009               | 2010                                  | permite criar e sal                       | 201          |         |
| 3                              |                                                |                                   |                            |                          | Ano 0          | Ano 1              | Ano                                   | grupos de valores,                        | Anc          |         |
| 58                             | Fluxos o                                       | de Caixa                          |                            |                          | -\$13.09       | -\$1.684           | 4 \$1                                 | e alternar entre el                       | es,          | . \$1   |
| 59                             | Valor Pr                                       | resente de Ca                     | ida Fluxo                  | de Caixa                 | -\$13.09       | -\$1.48            | 7 \$1                                 | O recurso Atingir I                       | Meta         | . \$    |
| 60                             | Valor Pr                                       | resente <mark>Líqui</mark> o      | do                         |                          | \$3.47         | 76                 |                                       | localizará a entrad                       | la correta   |         |
| 61                             | 61 quando voce souber o<br>resultado desejado. |                                   |                            |                          |                |                    |                                       |                                           |              |         |
| 62                             | Tabela o                                       | de Dados: Sen                     | sibilidad                  | le do VPL                | do Projeto pe  | las Unidades       | Vendidas                              |                                           |              |         |
| 63                             | 1                                              |                                   |                            |                          |                | Valores de         | e Entrada p                           | As tabelas de dade<br>ver os resultados o | es Vendi     |         |
| 64 Fórmula de Saída: VPL Proj. |                                                |                                   |                            |                          | \$3.47         | 76 80 <sup>9</sup> | %                                     | entradas possíveis                        | 10           |         |
| 65                             |                                                |                                   |                            |                          | 9,0            | 1%                 |                                       | mesmo tempo.                              |              |         |

INVENT | Bertolo & Adriano

Clique em <u>T</u>abela de Dados..... Entrar com o endereço de célula C6 (para o Fator de Escala das Unidades Vendidas) na Célula de entrada de linha, o endereço de célula C10 (para o Custo de Capital Real na Data 0) na Célula de entrada de coluna, e clique em OK.

5. Gráfico 3D da Análise da Sensibilidade. Destaque o intervalo C65:G69 e daí então escolha a aba Inserir, o grupo Gráficos e clique na setinha no canto inferior direito.

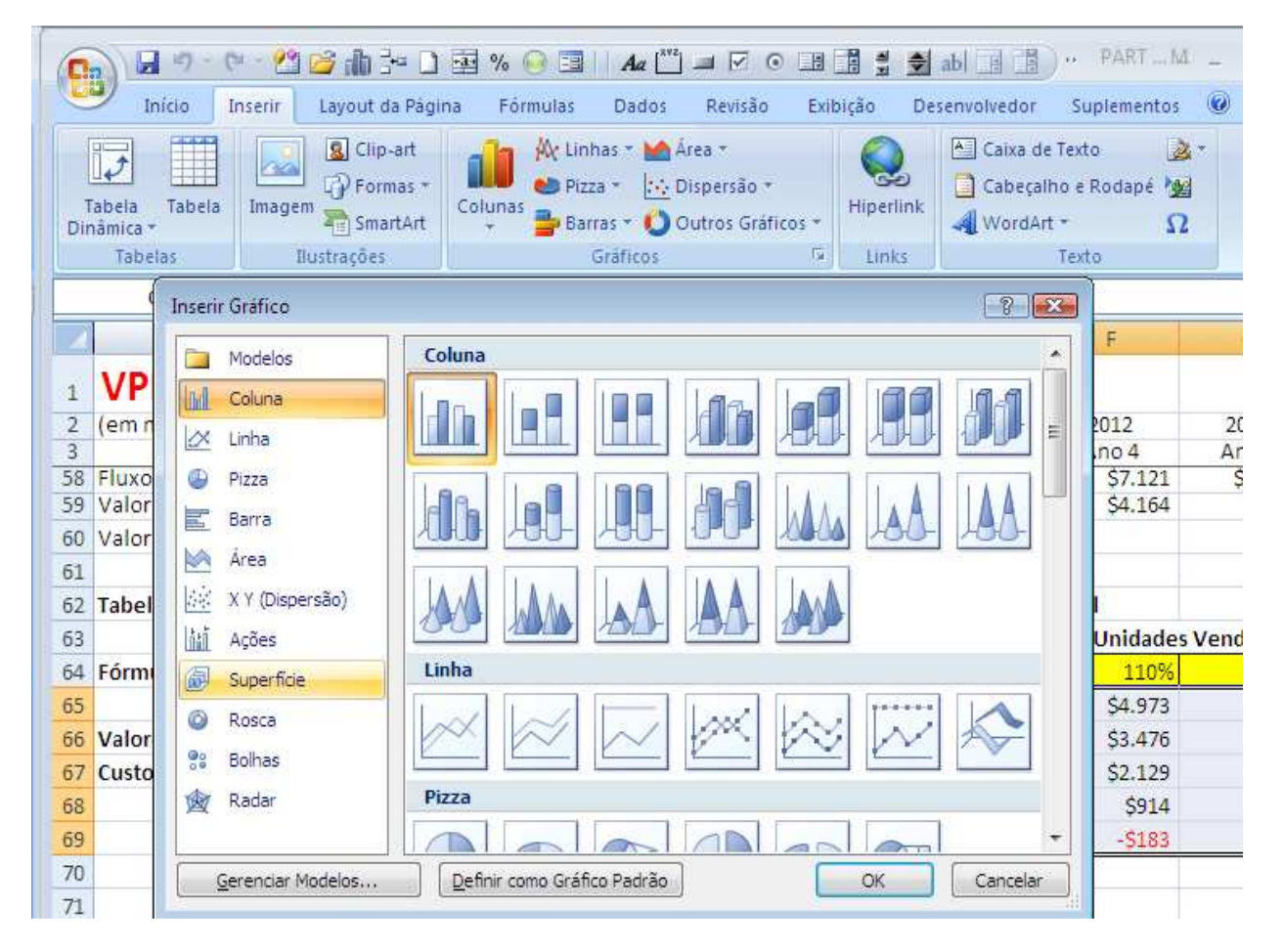

Selecione um gráfico do tipo **Superfície 3D** e clique **OK**. Para rotular os eixos x e y, clique no gráfico com o botão direito do mouse, selecione **Selecionar Dados...** no menu suspenso. Aparecerá a caixa **Selecionar Fonte de Dados**.

| - | Selecionar Fonte de Dados                                                                                                    |
|---|----------------------------------------------------------------------------------------------------|
|   | Intervalo de dados do gráfico:                                                                                                    |
| 1 | O intervalo de dados é muito complexo para ser exibido. Se for selecionado um novo intervalo, ele<br>substituirá todas as séries no painel Séries. |
|   | Alternar entre Linha/Coluna                                                                                                    |
| - | Entradas de Legenda ( <u>S</u> érie) Rótulos do Eixe Honzontal ( <u>C</u> ategorias)                                                               |
| e | Adicionar Catitar Bemover Catitar                                                                                                    |
|   | Série 2                                                                                                    |
| 1 | Série 3                                                                                                    |
| 1 | Série4                                                                                                    |
| 1 | Série5                                                                                                    |
| - | Células Ocultas e Vazias OK Cancelar                                                                                                    |

Entre com C64:G64 na caixa de texto da categoria Rótulos do Eixo Horizontal (Categorias). A seguir, selecione Series1 na lista de escolha Entradas de Legenda (Série), e a seguir clique no botão Editar e aparecerá a caixa Editar Série. Nela, entre com B65 na caixa de texto Nome da série. Volte e selecione Series2 na lista Series, entre com B66 na caixa de texto Nome da série.

### INVENT | Bertolo & Adriano

E, assim por diante para cada série até que todas tenham um rótulo.

A análise da sensibilidade mostra que o VPL do Projeto é altamente sensível ao Fator de Escala das Unidades Vendidas e ao Custo de Capital. Se as vendas projetadas são excessivamente otimistas e/ou custo de capital estimado é muito baixo, então o projeto deverá ter um VPL negativo. Portanto, é valioso gastar recursos extras para verificar a precisão das vendas projetadas e o custo de capital estimado.

# Problemas

#### Problemas de Construção de Habilidades.

1. Suponha uma empresa considerando o seguinte projeto, onde todos os valores em dólares estão em milhares de dólares. No ano 0, o projeto exige um investimento \$37.500 em fábricas e equipamentos, é Depreciado usando o método da linha reta durante sete anos, e existe um valor residual de \$5.600 no ano 7. Está previsto que o projeto gere vendas de 5.700 unidades no ano 1, subindo to 24.100 unidades no ano 5, declinando para 8.200 unidades no ano 7, e caindo a zero no ano 8. A taxa de inflação está prevista ser 1,5% no ano 1, subindo para 2,8% no ano 5, e daí então mantendo-se neste nível. O custo de capital real é previsto ser 9,3% no ano 1, subindo para 10,6% no ano 7. A alíquota de imposto é projetada manter-se constante em 42,0%. As receitas de vendas por unidade é prevista ser \$15,30 no ano 1 e daí então crescer com a inflação. Os custos fixos de caixa são previstos serem \$7.940 no ano 1 e daí então crescendo com a inflação. Qual é o VPL do projeto?

2. Considere o mesmo projeto do problema 1, mas modifique-o como segue. Suponha que as Despesas de Vendas, Materiais, Trabalho Direto, e Outros Custos Variáveis sejam previstos como \$5,20, \$3,70, \$2,30, e \$0,80, respectivamente, no ano 1 e daí então crescendo com a inflação. Prestações de *Lease*, Impostos de Propriedade, Administração, Publicidade, e Outros custos fixos são previstos serem \$4.100, \$730, \$680, \$1.120, e \$730, respectivamente, no ano 1 e daí então crescendo com a inflação. Qual é o Custo Variável / Unidade Total, o Custo Fixo do Caixa Total, e o VPL do projeto?

3. Considere o mesmo projeto do problema 2, mas modifique-o como segue. Suponha que adicionemos àquele projeto exigirá capital de giro na quantia de \$1,23 no ano 0 para cada unidade de vendas projetadas para o próximo ano e esta quantia avançará crescendo com a inflação. Qual é o VPL do projeto?

4. Considere o mesmo projeto que o problema 3. Assume que o ciclo de vida do produto de sete anos seja visto como uma aposta segura, mas que a escala de demanda para o produto seja altamente incerta. Analise a sensibilidade do VPL do projeto para o fator de escala das unidades de vendas e para o custo de capital.

#### Problemas para casa.

5. Dada a planilha básica **ProjbasZ.xls**, faça o passo **5 Fluxo de CaixaForecasts** e **6 Valor Presente e VPL**.

6. Dada a planilha parcial dos Fluxos de Caixa Projetados **ProjforZ.xls**, complete os passos **2 Entradas**, **3 Itens Detalhados de Projeções**, e **4 Totais**.

7. Dada a planilha parcial de Capital de Giro **ProjworZ.xls**, complete os passos **2 Capital de Giro Projetado / Unidades Vendidas no Próximo Ano, 3 Capital de Giro Projetado, e 4 Fluxos de Caixa**.

8. Dada a planilha de Análise de Sensibilidade **ProjsenZ.xls**, complete o passo **4 Tabela de Dados Bidimensional**.